田市 般

### 口座振込お知らせサービス(Web) 登録手順

「ロ座振込お知らせサービス」は、磐田市と定期的に取引がある債権者様の登録ロ座へ請求 代金をお支払いした場合に、支払情報をウェブサイトでご確認いただけるシステムです。 支払情報は、振込日前営業日から1年間は確認することができます。

#### 《口座振込お知らせサービスの利用方法》

「口座振込お知らせサービス」(https://www.lg-payment.com/iwata/)は、市ホームページの 会計課のページにあります。

初めて利用される場合は、「初回登録(P1~P5)」の登録が必要です。初回登録が完了すると、支払情報が確認できるようになります。(P6~P7)

以下が、初回登録いただく手順となりますので、ご参照ください。

### 【初回登録の方法】

- (例) 債権者名 :磐田市会計課 債権者コード :200000001
- 磐田市より郵送された通知文に記載されている「債権者コード」および「パスワード」を入力 して、「ログイン」をクリックします。

| $\checkmark$ | パスワード(半角英数記号)               |                                                                                                    |                                                                                                    |                                                                                                    |
|--------------|-----------------------------|----------------------------------------------------------------------------------------------------|----------------------------------------------------------------------------------------------------|----------------------------------------------------------------------------------------------------|
|              |                             |                                                                                                    |                                                                                                    |                                                                                                    |
|              | ロパスワードを表示する                 |                                                                                                    |                                                                                                    |                                                                                                    |
|              | ログイン                        |                                                                                                    |                                                                                                    |                                                                                                    |
| i.           | パスワードを忘れた方はこちら              |                                                                                                    |                                                                                                    |                                                                                                    |
|              | お問い合わせ                      |                                                                                                    |                                                                                                    |                                                                                                    |
|              | 磐田市役所 会計課                   |                                                                                                    |                                                                                                    |                                                                                                    |
|              | 受付時間:8:30~17:00             |                                                                                                    |                                                                                                    |                                                                                                    |
| E-mai        | I : furikomi@city-iwata-kai | ikei.jp                                                                                            |                                                                                                    |                                                                                                    |
|              | E-mai                       | ログイン<br>パスワードを忘れた方はこちら<br>お問い合わせ<br>等田市役所 会計課<br>受付時間:8:30~17:00<br>E-mail: furikomi@city-iwate-ka | ログイン<br>パスワードを忘れた方はこちら<br>お問い合わせ<br>愛知時後所 金計課<br>受付時間:8:30~17:00<br>E-mail: furthermice/thermate.tarkiet in | ログイン<br>バスワードを忘れた方はこちら<br>お問い合わせ<br>参田市役所 会計課<br>受付時間:8:30~17:00<br>E-mail: furthani@cit+visuta-kaikei.in |

口座振込お知らせサービス

Copyright © Iwata City All Rights Reserved.

② ログインすると、下のような画面が表示されます。 通知文に記載されているパスワードを「現在のパスワード」の欄に入力していただき、新しい パスワードに変更してください。 新しいパスワードは、(半角数字とアルファベットの大文字小文字の何れか1つ以上を使用した8~16文字)で入力してください。 次に、今後通知が届くメールアドレスを入力してください。 全ての入力が済んだら、「確認」をクリックします。

> <u>新しいパスワードの例</u> (〇)**d9CBAzhD**

(×)**12345678 ←**アルファベットが含まれていない

### ()口座振込お知らせサービス

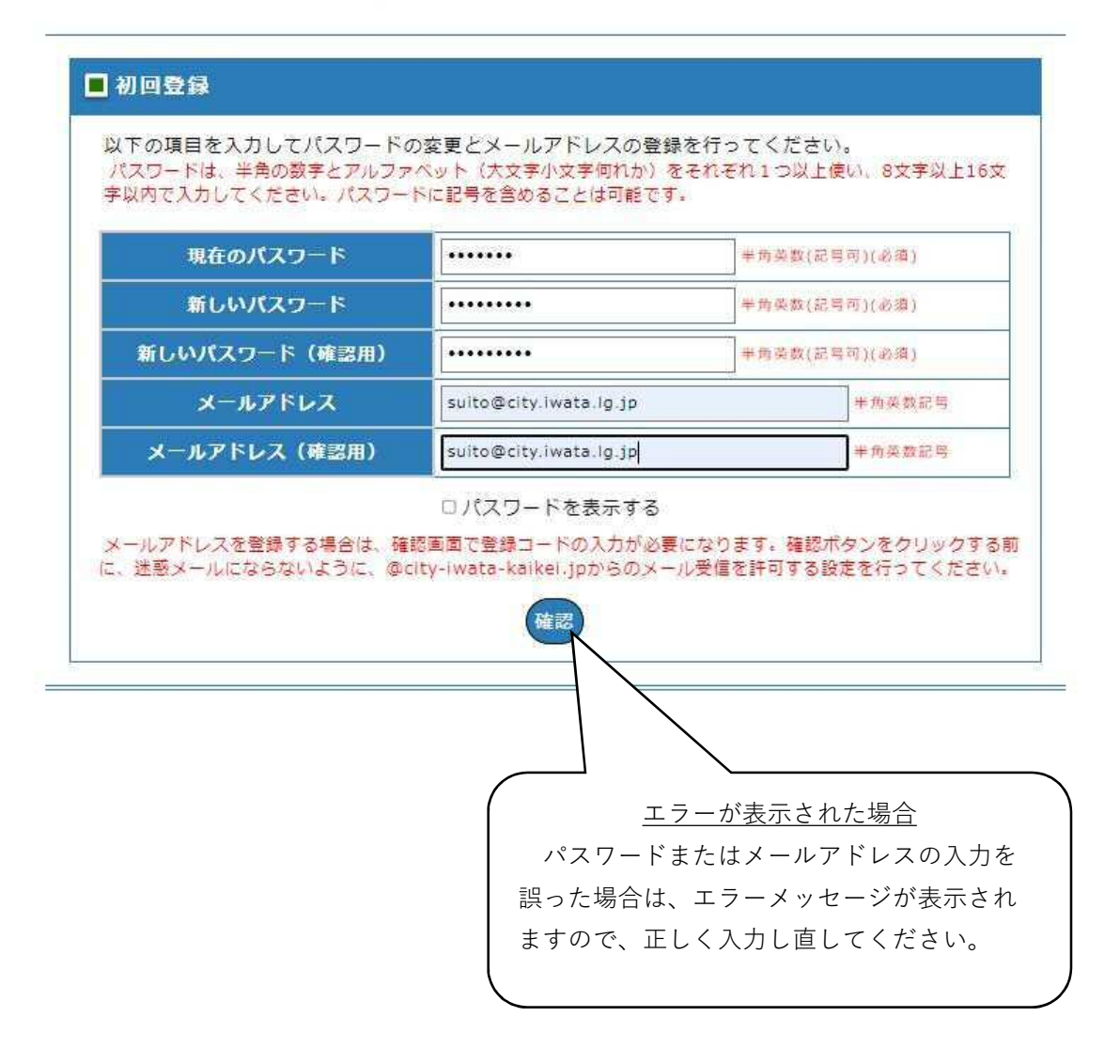

③「確認」をクリックすると、入力したメールアドレスに「登録確認コード」が送信されます。 受信した「登録確認コード」を指定の欄に入力し、「登録」をクリックします。

# ♀口座振込お知らせサービス

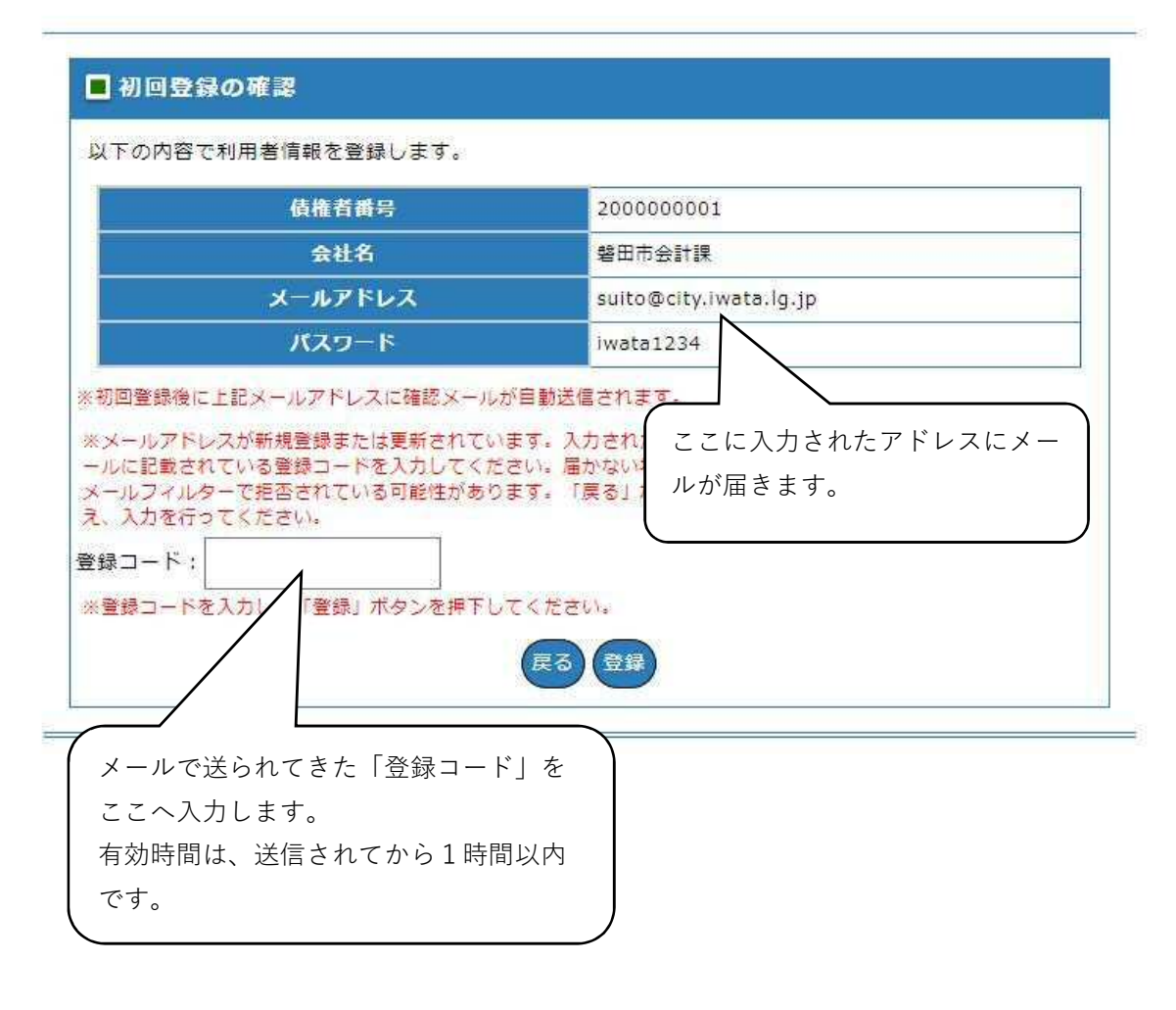

④ 初回登録の確認画面が表示されるので、債権者情報に誤りがなければ「登録」をクリックします。

| () | 口座振 | 込お知 | らせサ | ービス |
|----|-----|-----|-----|-----|
|----|-----|-----|-----|-----|

| 債権者番号                                                                                                    | 200000001                                                                                                    |
|----------------------------------------------------------------------------------------------------|----------------------------------------------------------------------------------------------------|
| 会社名                                                                                                    | 磐田市会計課                                                                                                    |
| メールアドレス                                                                                                    | suito@city.iwata.lg.jp                                                                                                |
| パスワード                                                                                                    | iwata1234                                                                                                    |
| メールアドレスが新規登録または更新されてい<br>ルに記載されている登録コードを入力してくだ。<br>ールフィルターで拒否されている可能性があり<br>、入力を行ってください。<br>録コード: 102896<br>登録コードを入力し、「登録」ボタンを押下し   | ます。入力されたメールアドレスに登録コードを送信しました。 ><br>さい。届かない場合、メールアドレスの入力が誤っているか、送話<br>ます。「戻る」ボタンを押下し、再度メールアドレスをご確認の?<br>てください。         |
| メールアドレスが新規登録または更新されてい<br>ルに記載されている登録コードを入力してくだ<br>ールフィルターで拒否されている可能性があり<br>、入力を行ってください。<br>録コード:<br>102896<br>登録コードを入力し、「登録」ボタンを押下し | ます。入力されたメールアドレスに登録コードを送信しました。;<br>さい。届かない場合、メールアドレスの入力が誤っているか、送読<br>ます。「戻る」ボタンを押下し、再度メールアドレスをご確認の?<br>てください。<br>反る 登録 |

⑤ 下のようなメッセージが表示されますので、「OK」をクリックします。

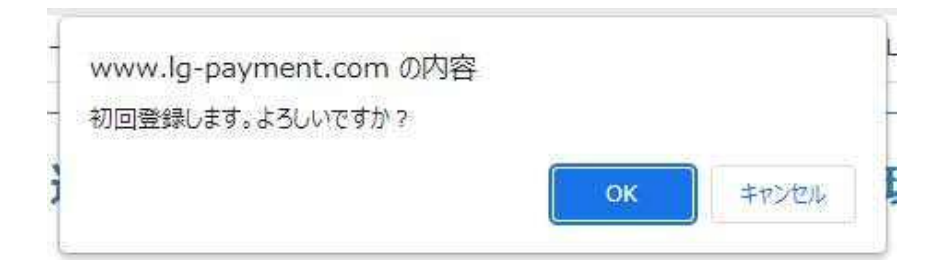

⑥ 初回登録が完了すると以下の画面が表示され、登録したメールアドレスにメールが送信されます。 メールが受信できていることを確認してください。

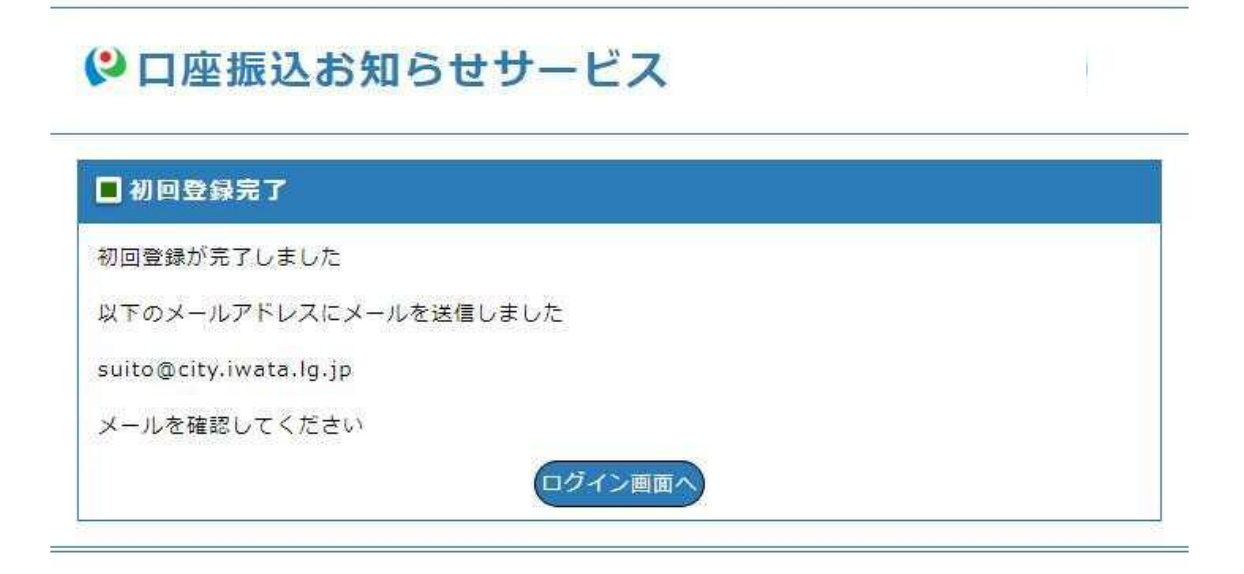

⑦ 下記のようなメールが送信されます。 メールが受信できたら、初回登録は完了です。

※メールの受信拒否設定をしている場合は、ドメイン(@city-iwata-kaikei.jp)を解除してください 【<br/>
<br/>
(<br/>
<br/>
(<br/>
第田市]口座振込お知らせサービス(<br/>
第田市環境)初回登録完了のお知らせ

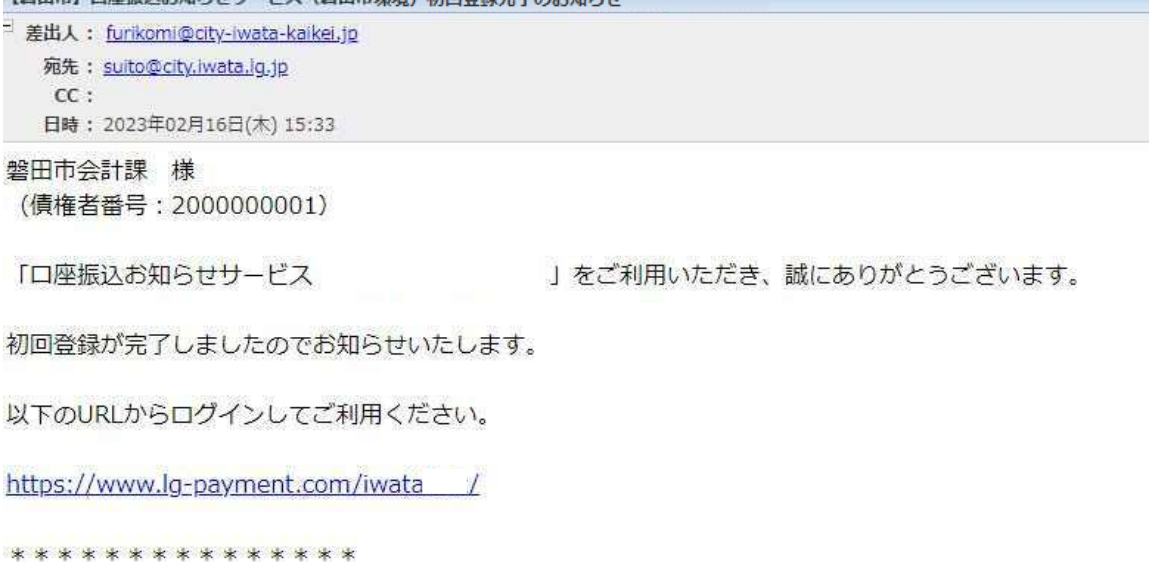

### 【支払情報の確認方法】

①「債権者コード」および「パスワード」を入力して、「ログイン」をクリックします。

() 口座振込お知らせサービス

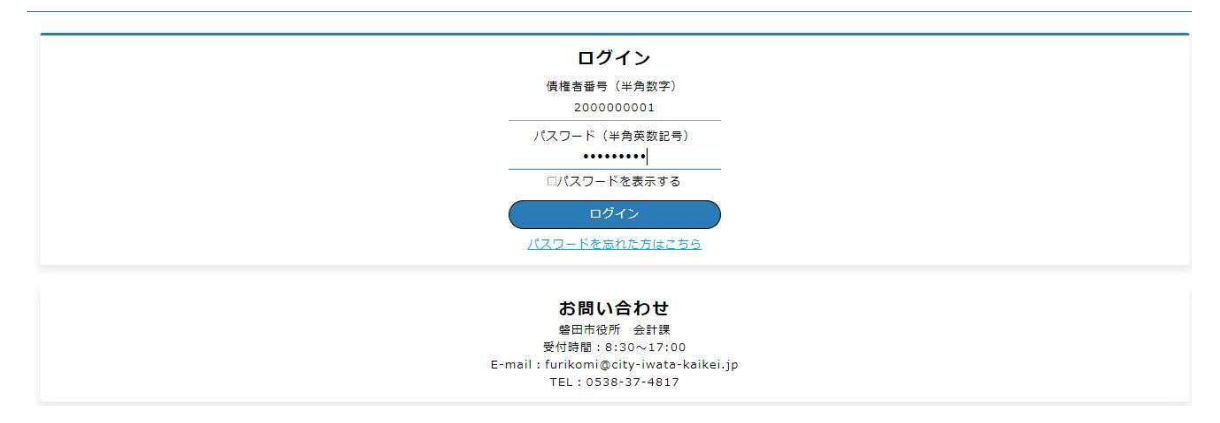

② 支払情報のご案内が表示されるので、振込日を選択して「PDFダウンロード」をクリックします。

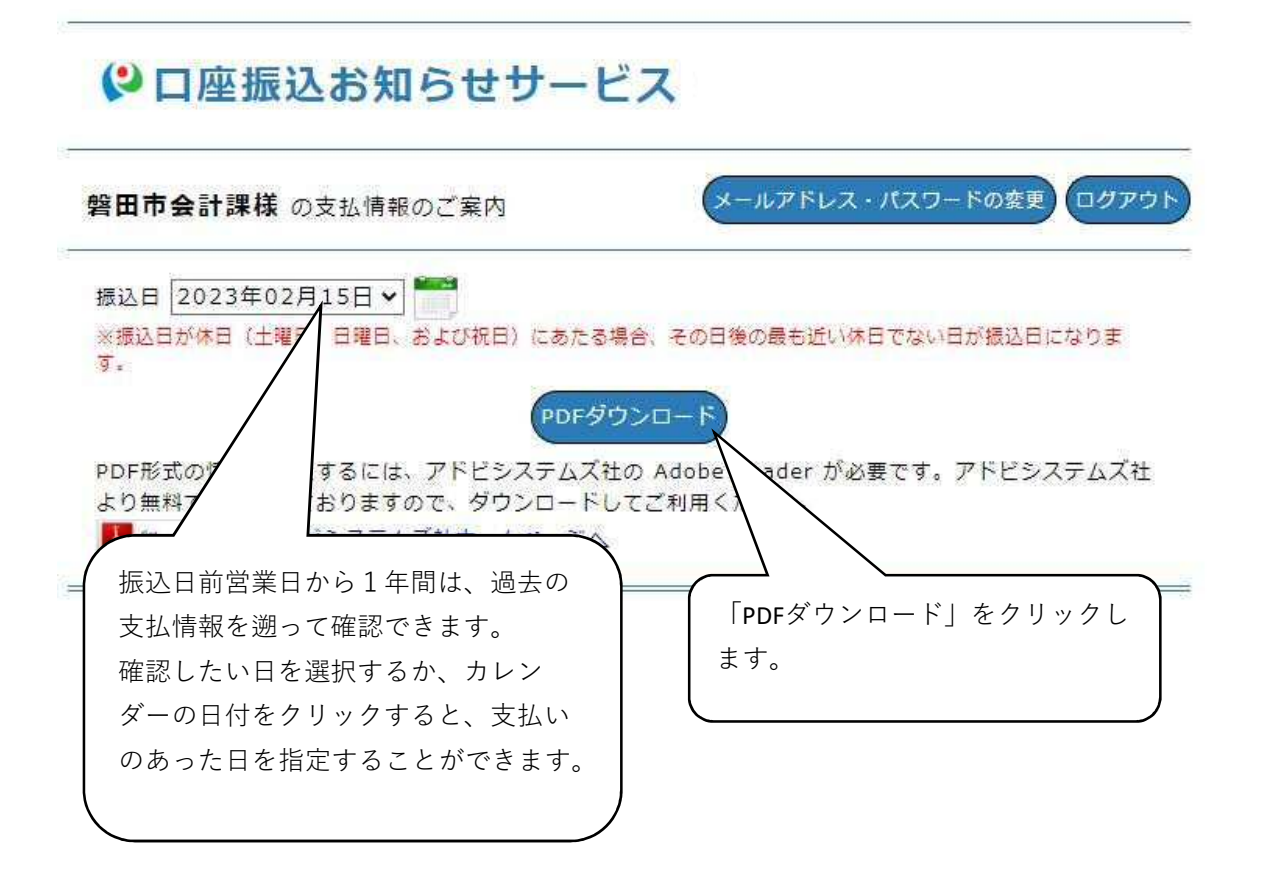

③ 画面左下に下記のようにダウンロードされますので、「開く」をクリックします。

| (2) 口座振込お知らせサー                                                          | ビス                                           |
|-------------------------------------------------------------------------|----------------------------------------------|
| 磐田市会計課様 の支払情報のご案内                                                       |                                              |
| 振込日 2023年02月15日 <b>&gt;</b><br>※振込日が休日(土曜日、日曜日、および祝日)にあたる<br>す。         | 馬場合、その                                       |
| PDFが式の情報を参照するには、アドビシステムズ<br>より無料で配布されておりますので、ダウンロード<br>又ドビシステムズ社ホームページへ | プシロート<br>社の Adob<br>してご利用                    |
| ロ座振込お知らせサー <mark>ビス</mark>                                              | / Copyrig                                    |
| ☑ 200000001_2…;pdf ▲                                                    |                                              |
|                                                                         | 開く                                           |
|                                                                         | システム ビューアで開く<br>常にシステム <mark>ビ</mark> ューアで開く |
|                                                                         | フォルダを開く                                      |
|                                                                         | キャンセル                                        |
| 200000001_2pdf                                                          | ~                                            |

④ 開くと、PDFファイルが表示され、支払情報を確認いただくことができます。 必要に応じて、紙で出力いただくことも可能です。

| 磐田<br>課長<br>(11        | 日市会計課<br>参 磐田 太郎 様<br>0:2000000001)                                                                    |                                                                 |                                               |                                                                                       |                                          |                                                                  | 〒438-8650<br>磐田市国府台3番地1<br>磐田市 会計課<br>(0538)37-4817                                                                             |
|------------------------|----------------------------------------------------------------------------------------------------|-----------------------------------------------------------------|-----------------------------------------------|---------------------------------------------------------------------------------------|------------------------------------------|------------------------------------------------------------------|----------------------------------------------------------------------------------------------------|
|                        |                                                                                                    | <u>支</u>                                                        | 払                                             | 通                                                                                     | 知                                        | 書                                                                |                                                                                                    |
|                        |                                                                                                    | 支払                                                              | 4日 2                                          | 023年                                                                                  | :02月                                     | 15H                                                              |                                                                                                    |
|                        | 1007401-005-                                                                                           | 支                                                               | 払金額                                           | 575<br>/ 烟                                                                            | 5,222                                    | Э                                                                |                                                                                                    |
| No                     | 担当課                                                                                                    | 支命令番号                                                           | 払金額<br><u>支払</u><br>控隊                        | 575<br>公額                                                                             | 。<br>222<br>差                            | 円                                                                | 摘要                                                                                                    |
| No<br>1                | 担当課<br>教育部教育総務課幣田南小学校                                                                                  | 支<br>命令番号<br>87491                                              | 払金額<br>支払<br>控除<br>13                         | 575<br>公額<br>注395円<br>0円                                                              | 。<br>2222<br><u>差</u>                    | 円<br>到支払額<br>13.395円                                             | 摘要<br>No.74264<br>コピー代 (12月分) 磐田南小                                                                                              |
| No<br>1<br>2           | 担当課<br>教育部教育総務課警田南小学校<br>健康福祉部健康增進課                                                                    | 支<br>命令番号<br>87491<br>87493                                     | 払金額<br>支払<br>控除<br>13<br>88                   | 575<br>公額<br>395円<br>0円<br>0円                                                         | 。222<br>- <i>差</i><br> <br> <br>         | 円<br>引支払額<br>13.395円<br>88.000円                                  | 摘要<br>No.74264<br>コピー代 (12月分) 磐田南小<br>請求書No.074347<br>トナーカートリッジ 2個                                                              |
| No<br>1<br>2<br>3      | 担当課<br>教育部教育総務課磐田南小学校<br>健康福祉部健康増進課<br>教育部中央図書館                                                        | 支<br>命令番号<br>87491<br>87493<br>87496                            | 払金額<br>支払<br>控騎<br>13<br>88<br>2              | 575<br>公額<br>注395円<br>0円<br>5,000円<br>0円<br>2,200円                                    | 。222<br><i>差</i><br> <br> <br>           | 円<br>円<br>引支払額<br>13,395円<br>88,000円<br>2.200円                   | 摘要<br>No.74264<br>コピー代(12月分)磐田南小<br>請求書No.074347<br>トナーカートリッジ 2個<br>請求書No074352                                                 |
| No<br>1<br>2<br>3      | 担当課<br>教育部教育総務課署田南小学校<br>健康福祉部健康増進課<br>教育部中央図書館                                                        | 支<br>命令番号<br>87491<br>87493<br>87496                            | 払金額<br>支払<br>控陥<br>13<br>88<br>2<br>2         | 575<br>公額<br>(395円<br>0円<br>(300円<br>0円<br>(200円<br>0円                                | 。2222<br>— 差<br> <br> <br>               | 円<br>円<br>13.395円<br>88,000円<br>2.200円                           | 摘要<br>No.74264<br>コピー代(12月分)磐田南小<br>請求書No.074347<br>トナーカートリッジ 2個<br>請求書No074352<br>インクカートリッジ                                    |
| No<br>1<br>2<br>3<br>4 | 担当課       教育部教育総務課餐田南小学校       健康福祉部健康増進課       教育部中央図書館       自治市民部地域づくり応援課                           | 支<br>命令番号<br>87491<br>87493<br>87496<br>87338                   | 払金額<br>支払<br>控陥<br>13<br>888<br>2<br>426      | 575<br>公額<br>(395円<br>0円<br>0円<br>2200円<br>0円<br>6,800円<br>0円                         |                                          | 円<br>可支払額<br>13.395円<br>88.000円<br>2.200円<br>426,800円            | 摘要<br>No.74264<br>コピー代(12月分)磐田南小<br>請求書No.074347<br>トナーカートリッジ 2個<br>請求書No.074352<br>インクカートリッジ<br>LED化修繕                         |
| No<br>1<br>2<br>3<br>4 | 担当課     教育部教育総務課磐田南小学校     健康福祉部健康増進課     教育部中央図書館     自治市民部地域づくり応援課     アド/ #54###8.6###4.6###4.87/1# | 支<br>命令番号<br>87491<br>87493<br>87493<br>87496<br>87338<br>87338 | 払金額<br>支払<br>控時<br>13<br>88<br>2<br>426<br>28 | 575<br>公額<br>公額<br>395円<br>0円<br>3000円<br>0円<br>3800円<br>0円<br>3.800円<br>0円<br>3.732円 | 。<br>222<br><u>差</u><br>1<br>1<br>1<br>1 | 円<br>引支払額<br>13,395円<br>88,000円<br>2,200円<br>426,800円<br>28,732円 | 摘要<br>No.74264<br>コピー代 (12月分) 磐田南小<br>請求書No.074347<br>トナーカートリッジ 2個<br>請求書No.074352<br>インクカートリッジ<br>LED化修繕<br>読ま書No.03175337.1.2 |

### 【パスワードを忘れた場合】

①「口座振込お知らせサービス」のトップページの中央にあるパスワードを忘れた方はこちら をクリックします。

#### () 口座振込お知らせサービス

| ログイン            |  |
|-----------------|--|
| 債権者番号(半角数字)     |  |
| バスワード (半角英数記号)  |  |
| ロバスワードを表示する     |  |
| ログイン            |  |
| バスワードを忘れた方はこちら  |  |
| お問い合わせ          |  |
| 碧田市役所 会計課       |  |
| 受付時間:8:30~17:00 |  |

② パスワードを初期化する画面が表示されるので、「債権者コード」および「登録している メールアドレス」を入力して「確認」をクリックします。

## (\*) 口座振込お知らせサービス

| マワードを初期化するために以下の項目?                                                 | を入力してください。                                                  |                        |
|---------------------------------------------------------------------|-------------------------------------------------------------|------------------------|
| 債権者番号                                                               | 200000001                                                   | 半角英数                   |
| メールアドレス                                                             | suito@city.iwata.lg.jp                                      | 半角英数記号                 |
| メールアドレスは登録されているメール<br>ない場合は、磐田市役所 会計課 (05:<br>3全曜 8時30分から17時15分まで(ま | アドレスを入力してください。メールフ<br>38)37-4817 までお問い合わせくださ<br>8日、年末年始を除く) | マドレスを登録され<br>さい。開庁時間:月 |

③ パスワードの初期化画面が表示されるので、誤りがないことを確認し、「初期化」をクリックします。

# () 口座振込お知らせサービス

| 債権者番号   | 200000001              |
|---------|------------------------|
| 会社名     | 曾田市会計課                 |
| メールアドレス | suito@city.iwata.lg.jp |

④ 下のようなメッセージが表示されますので、「OK」をクリックします。

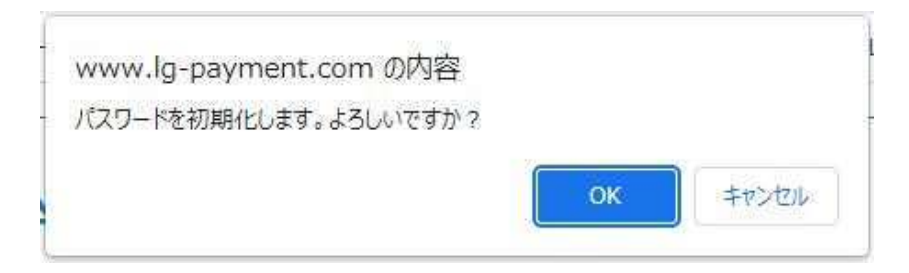

5 パスワード初期化完了の画面が表示されるので、登録したメールアドレスにメールが送信 されていることを確認してください。

## (2) 口座振込お知らせサービス

| ■ パスワード初期化完了           |  |
|------------------------|--|
| パスワードを初期化しました。         |  |
| 以下のメールアドレスにメールを送信しました。 |  |
| suito@city.iwata.lg.jp |  |
| メールを確認してください。          |  |
| ログイン画面へ                |  |

⑥ メールが受信できたら、パスワードの初期化は完了です。

※メールの受信拒否設定をしている場合は、ドメイン(@city-iwata-kaikei.jp)を解除して ください。

メールに新しい仮パスワードが記載されていますので、そのパスワードを使って初回登録のと同じ手順でログインをします。

() 口座振込お知らせサービス

| ログイン                                                    |  |
|---------------------------------------------------------|--|
| 價值書番号 (半角数字)<br>2000000001                              |  |
| パスワード (半角天数記号)                                          |  |
| ロバスワードを表示する                                             |  |
| ログイン                                                    |  |
| パスワードを忘れた方はこちら                                          |  |
| *****                                                   |  |
| の向い言わせ                                                  |  |
| SALE 10 10 10 10 10 10 10 10 10 10 10 10 10             |  |
| 定小时间:8:3U~1/:0U<br>E-mail:furikomi@nitv-iwata-kaikai in |  |
| TEL: 0538-37-4817                                       |  |

⑦ ログインをすると、下の画面が表示されます。 以下は、初回登録と同じ手順で登録処理を進めてください。

## (2) 口座振込お知らせサービス

| 現在のパスワード      |                        | 半角英数(記号可)(必須) |
|---------------|------------------------|---------------|
| 新しいパスワード      |                        | 半角英数(記号可)(必須) |
| fしいパスワード(確認用) |                        | 半角榮数(記号可)(必須) |
| メールアドレス       | suito@city.iwata.ig.jp | 半角英数記号        |
| メールアドレス(確認用)  |                        | 半角英数記号        |